Introduza o código seguro de verificación (ver figura 1). Acto seguido prema o botón de "Verificar documento".

| Introducir                  | e validar o CSV (  | (código seguro de | e verificación) pe | rmite: |
|-----------------------------|--------------------|-------------------|--------------------|--------|
| <ul> <li>Verifie</li> </ul> | car e cotexar elec | ctronicamente do  | cumentos impres    | 60S.   |
| - 1000                      |                    |                   | 03                 |        |
| Código Seg                  | guro de Verificaci | ión:              |                    |        |

Figura 1. Páxina de validación de documentos

- Se a validación é correcta poderá visualizar o documento desde a propia ligazón (ver figura 2).

| Verificación de documentos elect | rónicos                                                                                                    |
|----------------------------------|----------------------------------------------------------------------------------------------------|
| Validación correcta              |                                                                                                    |
|                                  | A validación do documento foi correcta. Na<br>seguinte ligazón pode acceder ao documento<br>verificado:<br>Certificado de inicio de publicación de<br>anuncios o edictos |
|                                  | REALIZAR OUTRA VALIDACIÓN                                                                                                    |

Figura 2. Resultado da validación do documento